# **IMF GFS Government Finance Statistics**

The printable version is no longer supported and may have rendering errors. Please update your browser bookmarks and please use the default browser print function instead.

# **SUMMARY**

The Government Finance Statistics (GFS) database compiles detailed data on revenue, expenses, transactions in assets and liabilities, and stocks positions in assets and liabilities of general government as well as its subsectors. The GFS database's main purpose to provide a framework that is ideal for analyzing and evaluating fiscal policy, most importantly the performance of the general government and the broader public sector.

The Data Team uses the GFS database for a number of series such as

- SeriesGovtCalcEdCen%GDP
- SeriesGovtCalcEdTot%GDP
- SeriesGovtCalcExpendCen%GDP
- SeriesGovtCalcExpendTot%GDP
- SeriesGovtCalcHealthCen%GDP
- SeriesGovtCalcHealthTot%GDP
- SeriesGovtCalcRevCen%GDP
- SeriesGovtCalcRevTot%GDP
- SeriesTaxCorporate%GDP

To pull data from IMF GFS to upload into IFs, refer to the instructions below

## **STEPS TO PULL FROM GFS**

Step 1: Navigate to the GFS Home Page

|                                                                                                    | WELCOME TANIA BLANGAI                                                                                                    |
|----------------------------------------------------------------------------------------------------|----------------------------------------------------------------------------------------------------|
| INF.ORG ELIBRARY BOOKSTORE MCMIDATA DATASETS DATA TOPICS HE                                                                                                    | Tb                                                                                                    |
| IMF DATA ACCESS TO MACROECONOMIC & FINANCIAL DAT                                                                                                    | TA                                                                                                    |
| Government Finance Statistics (GFS)                                                                                                    | Latest Update Date: 01/07/2023                                                                                                    |
| At a Giance By Country By Indicator Tables Query Documents Videos                                                                                                    | Archive About GPS Search GO                                                                                                    |
| The Government Finance Statistics (GFS) database contains fiscal data for all reporting<br>countries in the framework of the Government Finance Statistics Manual 2014 (GFSM<br>2014). It includes detailed data on revenues, expenditures, transactions in financial<br>assets and liabilities, and balance sheet data and includes data for the general<br>government sector and its subsectors (e.g., central government, local government, state<br>government and social security funds). This site also includes preset presentations of<br>GFS data by country and by indicators, as well as provides the option to download data<br>with customized queries.<br>GFS data complied by country authorities and reported to the IMF Statistics<br>Department annually. In addition, sub annual Imonithy or quarterly fiscal data can be<br>found in the International Finance Statistics datasets. | Recent Changes The Government Finance Statistics (GFS) world and country tables in PDF format will be retired on September 30, 2021 and will no longer be available for download. However, complete historical data will continue to be available for download. For questions on the upcoming change, please take a look at our knowledge base or contact our Client Services Team by clicking NEED HELP? at the bottom right of this page. Main Aggregates and Fiscal Balances, % GDP Classification (Revenue) |
| Data tables<br>Statement of Operations (Revenue, Expenditures, Net Lending/Borrowing and<br>Financing)<br>Detailed Revenue Breakdown<br>Detailed Expense Breakdown<br>Transactions in Financial Assets and Liabilities (Financing)<br>Balance Sheet (Stocks of Assets and Liabilities)<br>Functional Expenditures (COFOG)<br>High Frequency Data (IFS)                                                                                                    |                                                                                                    |
| GFS Data Page                                                                                                    |                                                                                                    |

### Step 2: Click the Download icon in the upper right corner to begin a bulk download

| INTERNATIONAL<br>MONETARY FUND                                                                                                    | WELCOME TANIA BLANGAI                                                                                                    |
|----------------------------------------------------------------------------------------------------|----------------------------------------------------------------------------------------------------|
| INF.ORG ELIBRARY BOONSTORE MCM.DATA DATASETS DATA.TOPICS                                                                                                    | ILP                                                                                                    |
| IMF DATA ACCESS TO MACROECONOMIC & FINANCIAL D/                                                                                                    | ATA                                                                                                    |
| Government Finance Statistics (GFS)                                                                                                    | Latest Update Date: 01/07/2023                                                                                                    |
| At a Glance By Country By Indicator Tables Query Documents Video                                                                                                    | Archive About GFS Search GO                                                                                                    |
| The Government Finance Statistics (GFS) database contains fiscal data for all reporting<br>countries in the framework of the Government Finance Statistics Manual 2014 (GFM<br>2014). It includes detailed data on revenues, expenditures, transactions in financial<br>assets and liabilities, and balance sheet data and includes data for the general<br>government sector and its subsectors (e.g., central government, local government, state<br>government and social security funds). This site also includes preset presentations of<br>GFS data by country and by indicators, as well as provides the option to download data<br>with customized queries.<br>GFS data are compiled by country authorities and reported to the IMF Statistics<br>Department annual), in addition, sub annual (monthly or quarterly) fiscal data can be<br>found in the international Finance Statistics datasets. | Recent Changes         The Government Finance Statistics (GFS) world and country tables in PDF format will be retired on September 30, 2021 and will no longer be available for download. However, complete historical data will continue to be available electronically for guerying and download.         For questions on the upcoming change, please take a look at our knowledge base or contact our Client Services Team by clicking NEED HELP? at the bottom right of this page.         Main Aggregates and Fiscal Balances, % GDP         Classification (Revenuel) |
| Data tables<br>Statement of Operations (Revenue, Expenditures, Net Lending/Borrowing and<br>Financing)<br>Detailed Revenue Breakdown<br>Detailed Expense Breakdown<br>Transactions in Financial Assets and Liabilities (Financing)<br>Balance Sheet (Stocks of Assets and Liabilities)<br>Functional Expenditures (COFOG)<br>High Frequency Data (IFS)                                                                                                    |                                                                                                    |

Data Download Icon

If you have not previously signed in, the pop up pictured below will appear. Click OK.

|                                                                                                    | ONAL<br>FUND                                                                                    |                                                                                                    | SIGN IN OR REGISTER                                                                                                    |
|----------------------------------------------------------------------------------------------------|-------------------------------------------------------------------------------------------------|----------------------------------------------------------------------------------------------------|----------------------------------------------------------------------------------------------------|
|                                                                                                    | DATASETS DATA TOPICS HEL                                                                        | р<br>ГА                                                                                                    |                                                                                                    |
| Government Finance Statistics (GFS)                                                                                                    | NOMIC & FINANCIAL DAT                                                                           | n                                                                                                    | Latest Update Date: 01/07/2023                                                                                                    |
| At a Glance By Country By Indicator Tables                                                                                                    | Query Documents Videos                                                                          | Archive About GFS                                                                                                    | Search GO                                                                                                    |
| The Government Finance Statistics (GFS) database co<br>countries in the framework of the Government Finan<br>2014). It includes detailed data on revenues, experi<br>assets and liabilities, and balance sheet data and<br>government and social security funds). This site also<br>GFS data by country and by indicators, as well as provi<br>with customized queries.<br>GFS data are compiled by country authorities and<br>Department annually. In addition, sub annual (monthi<br>found in the International Finance Statistics datasets. | Authorization is required to<br>sign in After signing in click<br>Click Cancel to stay on curre | Recent Changes perform this action. Click OK to the download button again. Int page. OK Cancel Main Agg Classification [Revenue | stics (GFS) world and country tables in PDF format will<br>2021 and will no longer be available for download,<br>data will continue to be available electronically for<br>g change, please take a look at our <u>innewledge base</u> or<br>am by clicking NEED HELP? at the bottom right of this<br>gregates and Fiscal Balances, % GDP<br>Sector (Central government (excl. s. |
| Data tables<br>Statement of Operations (Revenue, Expenditures, Net Lo<br>Financig)<br>Detailed Revenue Breakdown<br>Detailed Expense Breakdown<br>Transactions in Financial Assets and Liabilities (Financing<br>Balance Sheet (Stocks of Assets and Liabilities)<br>Functional Expenditures (COFOG)                                                                                                    | anding/Borrowing and                                                                            | T                                                                                                    |                                                                                                    |

You will be navigated to this page:

| eLIBRARY BOOKSTORE IMPDATA NCN Data |                                                  | SPANISH ENGLISH |
|-------------------------------------|--------------------------------------------------|-----------------|
| IF DATA                             |                                                  |                 |
|                                     |                                                  |                 |
| Gian un harn an i                   | IMF Bookstore Signup                             |                 |
| personalization                     | you might do while in any of the Bookstore sites |                 |
| Email:                              | Account Email Address - required                 |                 |
| First Name:                         | First Name                                       |                 |
| Last Name:                          | Last Name - required                             |                 |
| Institution:                        | Institution Name                                 |                 |
| Password:                           | Password - required                              |                 |
| Confirm Password:                   | Password Confirmation - required                 |                 |
|                                     | I'm not a robot                                  |                 |
|                                     | Register New User                                |                 |
|                                     | 8-15 characters<br>At least one capital letter   |                 |
|                                     | At least one small letter                        |                 |

**Step 3:** Fill out the required fields and click Register New User

You will be navigated to this page:

| TA                                                                            |                                                               |
|-------------------------------------------------------------------------------|---------------------------------------------------------------|
| ATA                                                                           |                                                               |
|                                                                               |                                                               |
| Customer sign up is almost complete                                           |                                                               |
| o confirm the account information you entered. You can enter the confirmation | ion ID from that email in the box below.                      |
| Confirmation Number - required                                                |                                                               |
| Enter Confirmation Number                                                     |                                                               |
|                                                                               |                                                               |
|                                                                               |                                                               |
|                                                                               |                                                               |
|                                                                               |                                                               |
|                                                                               |                                                               |
|                                                                               |                                                               |
|                                                                               |                                                               |
|                                                                               |                                                               |
|                                                                               |                                                               |
|                                                                               |                                                               |
|                                                                               | Confirmation Number - required Confirmation Number - required |

**Step 4:** Enter the confirmation number sent to the email you provided and click Enter Confirmation Number

You will be navigated to this page, which will automatically navigate you back to the GFS Home Page

| INF.org eLIBRARY | BOOKSTORE INF DATA MCM Data |                                          |                                            | SPANISH ENGLISH  |
|------------------|-----------------------------|------------------------------------------|--------------------------------------------|------------------|
| IMF              | DATA                        |                                          |                                            |                  |
|                  |                             | Thank You                                |                                            |                  |
|                  | You will b                  | e returned to%/website_name). Data in 2  | seconds.                                   |                  |
|                  | 100 111 0                   | = 0 =                                    |                                            |                  |
|                  | CI                          | ick here to return to %{website_name} Da | nta                                        |                  |
|                  |                             |                                          |                                            |                  |
|                  |                             |                                          |                                            |                  |
|                  |                             |                                          |                                            |                  |
|                  | Organization                | Bookstore Links                          | Other                                      |                  |
|                  |                             |                                          |                                            |                  |
|                  | el.torary<br>Press Room     | How to Order<br>Return Policy            | Rights and Permissions<br>Exam Copy Policy |                  |
|                  |                             | Shipping and Handling                    | Contact Us                                 |                  |
|                  | 0 - 2023                    |                                          |                                            | Powered by: AIDC |

**Step 5:** Click the Download icon on the upper right corner again and this pop-up will appear:

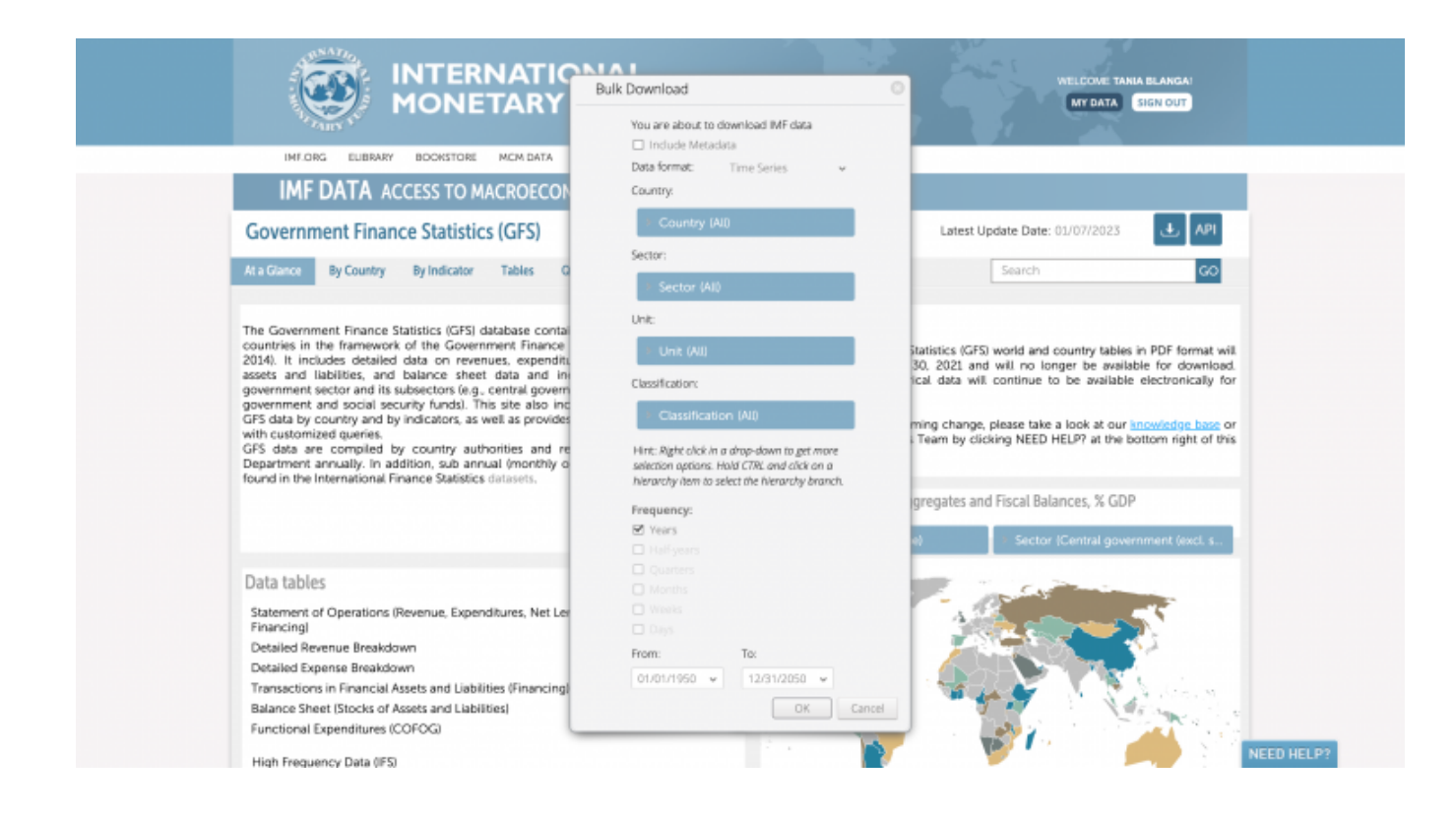

Use the tabs to select the desired countries, sector, unit, classification, and date range.

Step 6: When you have made all of your selections, click OK

This pop-up will appear:

|                                                                                                    | NATIONAL<br>TARY FUND                                                                                                    |                                                                                                 |                                                                                                   | WELCOME<br>MY DAT                                                                                                    | TANIA BLANGAI                                                                                                    |
|----------------------------------------------------------------------------------------------------|----------------------------------------------------------------------------------------------------|-------------------------------------------------------------------------------------------------|---------------------------------------------------------------------------------------------------|----------------------------------------------------------------------------------------------------|----------------------------------------------------------------------------------------------------|
| IMF.ORG EUBRARY BOOKSTORE                                                                                                    | MCM DATA DATASETS DATA TOP                                                                                                    | CS HELP                                                                                         |                                                                                                   |                                                                                                    |                                                                                                    |
| IMF DATA ACCESS TO M                                                                                                    | ACROECONOMIC & FINANCI                                                                                                    | AL DATA                                                                                         |                                                                                                   |                                                                                                    |                                                                                                    |
| Government Finance Statistic                                                                                                    | s (GFS)                                                                                                    |                                                                                                 |                                                                                                   | Latest Update Date: 01/07/202                                                                                                    | 3 🛃 API                                                                                                    |
| At a Glance By Country By Indicator                                                                                                    | Tables Query Documents                                                                                                    | Videos Archive                                                                                  | About GFS                                                                                         | Search                                                                                                    | 60                                                                                                    |
| The Government Finance Statistics (GFS) of<br>countries in the framework of the Govern<br>2014). It includes detailed data on rever<br>assets and liabilities, and balance sheel<br>government sector and lis subsectors (e.g.,<br>government sector and by indicators, as<br>with customized queries.<br>GFS data are compiled by country aut<br>Department annually. In addition, sub ann<br>found in the International Finance Statistics | database co<br>mineret Finan<br>nues, expen<br>t data and<br>t data and<br>well as provide to<br>well as provide to<br>well as provide to<br>wee and manage<br>thorities and<br>ual (month) | L You will receive an email<br>ready. Click "OK" to stay on<br>your downloads click "My<br>OK 1 | Incoffication<br>this page. To<br>Downloads'.<br>My downloads<br>Main Aggreg<br>cation: (Revenue) | tics (GFS) world and country tai<br>2021 and will no longer be availed<br>data will continue to be availed<br>change, please take a look at o<br>m by clicking NEED HELP? at th<br>pates and Fiscal Balances, % (<br>Sector (Central g | bles in PDF format will<br>valable for download,<br>able electronically for<br>our anowledge base or<br>se bottom right of this<br>SDP |
| Data tables<br>Statement of Operations (Revenue, Expen<br>Financing)<br>Detailed Revenue Breakdown<br>Detailed Expense Breakdown<br>Transactions in Financial Assets and Liabil<br>Balance Sheet (Stocks of Assets and Liabil<br>Functional Expenditures (COFOG)                                                                                                    | ditures, Net Lending/Borrowing and<br>ities (Financing)<br>ities)                                                                                                    | 2                                                                                               |                                                                                                   |                                                                                                    |                                                                                                    |

Step 7: To locate the download file, you can either click My Downloads or click OK and

navigate to the email you used to create your account

My Downloads will look like this:

|                   | INTERNAT<br>MONETAR            | IONAL<br>Y FUND                        |                                               |                                             | ELCOVIE TANIA BLANGAI<br>SIGN OUT   |
|-------------------|--------------------------------|----------------------------------------|-----------------------------------------------|---------------------------------------------|-------------------------------------|
| IMF.ORG EUBRAR    | BOOKSTORE MCM DAT              |                                        |                                               |                                             |                                     |
| Personal Data Sub | Exerciptions Download          | s Queries Wor                          | kbooks                                        | Packed File                                 | Download                            |
| GFSMAB            | CSV Time Series                | Completed                              | Ŧ                                             | Size Creation Da<br>100% 11.5 MB 12.00 pm   | te Requested Date<br>12:00 pm ± ○ × |
| WoRLD             | CSV Time Series                | Completed                              |                                               | 100% 40 KB 1/24/202                         | 3 1/24/2023 ± ℃ ×                   |
|                   |                                |                                        |                                               |                                             |                                     |
| (33)              | HOME<br>WHAT'S NEW<br>SITE MAP | ABOUT THE IMF<br>RESEARCH<br>COUNTRIES | VIDEOS<br>DATA AND STATISTICS<br>PUBLICATIONS | PRIVACY POLICY<br>HOW TO CONTACT US<br>JOBS | ቀ.ቃ<br>ዋኋ<br>FRANÇAIS               |

My Downloads Page

#### The email will look like this:

| D | do_not_reply@imf.org<br>To:                                                                                                    | : | * | 5 | « | $\rightarrow$ |  |
|---|----------------------------------------------------------------------------------------------------|---|---|---|---|---------------|--|
|   | [External Email From]: do_not_reply@imf.org                                                                                                    |   |   |   |   |               |  |
|   | Your dataset GFSMAB (format: CSV) has been exported.<br><u>Download .zip archive file</u><br>It will be available under <u>My Data</u> for 7 days. |   |   |   |   |               |  |
|   | $\leftarrow$ Reply $\rightarrow$ Forward                                                                                                    |   |   |   |   |               |  |

**Step 8A (My Downloads):** If you choose to navigate to My Downloads, locate the dataset in your Downloads queue and click the download icon to download the dataset

| Personal Data       Subscriptions       Downloads       Queries       Workbooks         Dataset       File<br>Format       Data<br>Format       Dataset<br>Format       Time Series       Completed         Image: GSW MAB       CSV       Time Series       Completed       100%       11.5 MB       12.00 pm       12.00 pm       12.00 p | ersonal Data Subscriptions<br>Dataset File<br>Form<br>GFSMAB CSV | ns Downloads Queries<br>File Data Status<br>Fromat Status | Workbooks<br>Progress | Packed File Down<br>Size Creation Date Request | load       |
|----------------------------------------------------------------------------------------------------|------------------------------------------------------------------|-----------------------------------------------------------|-----------------------|------------------------------------------------|------------|
| GFSMAB         CSV         Time Series         Completed         100%         11.5 MB         12.00 pm         ± ○ ×           WcRLD         CSV         Time Series         Completed         100%         40 KB         1/24/2023         1/24/2023         ± ○ ×                                                                                                    | GFSMAB CSV                                                       | * * *                                                     | *                     |                                                | ed Date    |
| WoRLD CSV Time Series Completed     100% 40 KB 1/24/2023 1/24/2023                                                                                                    |                                                                  | CSV Time Series Completed                                 |                       | 100% 11.5 MB 12:00 pm 12:0                     | opm ± 🗙    |
|                                                                                                    | WoRLD CSV                                                        | CSV Time Series Completed                                 |                       | 100% 40 KB 1/24/2023 1/24/                     | 2023 ± 🔿 🗙 |
|                                                                                                    |                                                                  |                                                           |                       |                                                |            |

**Step 8B (Email):** If you choose to navigate to your registered email, click the download link to download the dataset

| D | do_not_reply@imf.org<br>To:                                                                                                    | ٢ | * | 5 | * | \$<br> |
|---|----------------------------------------------------------------------------------------------------|---|---|---|---|--------|
|   | [External Email From]: do_not_reply@imf.org                                                                                                 |   |   |   |   |        |
|   | Your dataset GFSMAB (format: CSV) has been exported.<br>Download .zip archive file<br>It will be available under <u>My Data</u> for 7 days. |   |   |   |   |        |
|   | ← Reply                                                                                                    |   |   |   |   |        |

#### Retrieved from

 $"https://pardeewiki.du.edu//index.php?title=IMF_GFS_Government_Finance_Statistics \& oldid=10083"$ 

This page was last edited on 26 January 2023, at 19:49.